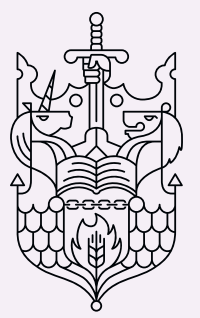

Chartered Insurance Institute Standards, Professionalism, Trust,

# Updating your Preferences

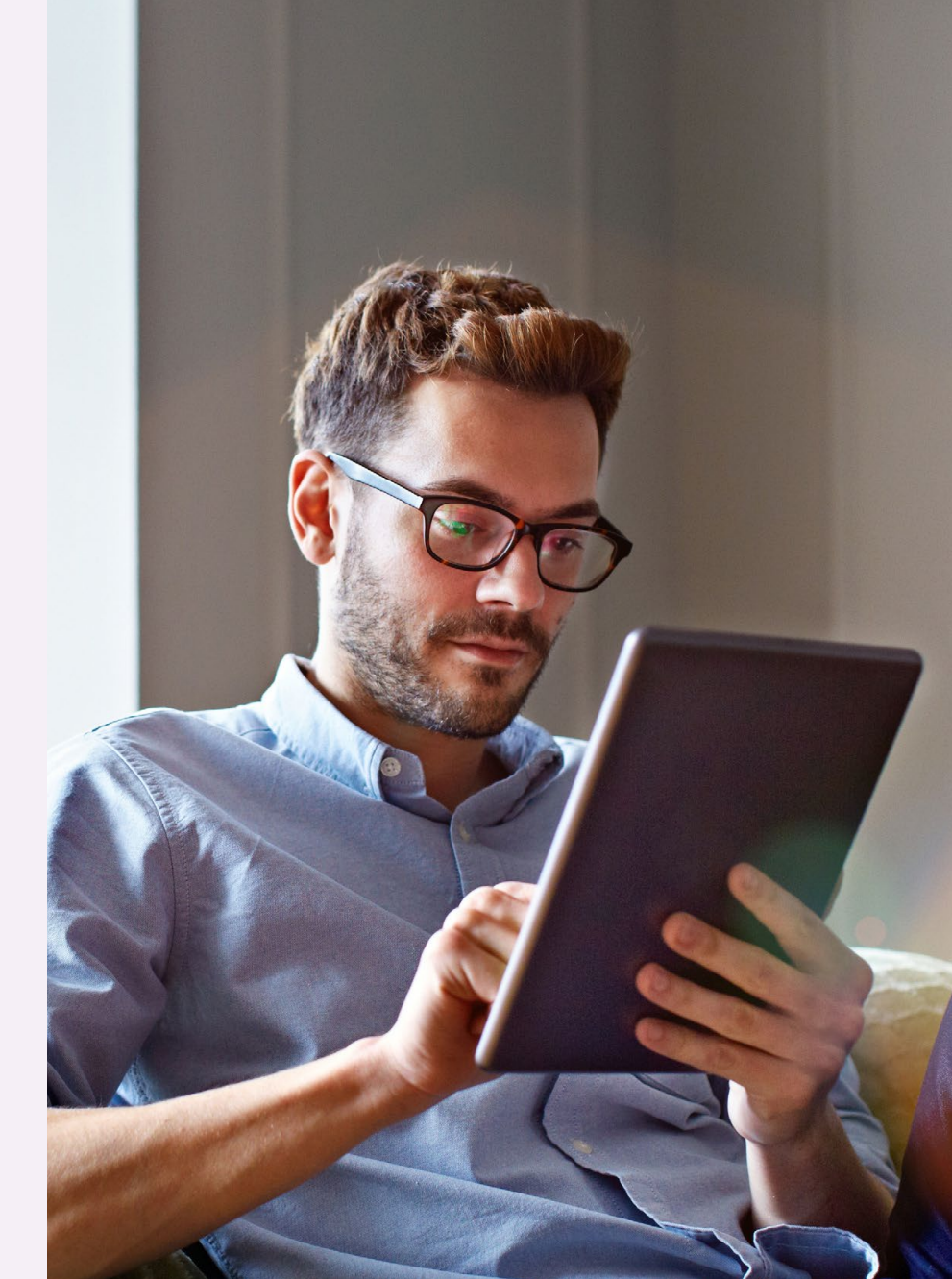

### **Purpose of this guide**

This guide will show you how to update your Preferences through the MyCII/MyPFS area of the Chartered Insurance Institute and Personal Finance Society websites.

### Why should I update my Preferences?

Nobody likes an overflowing inbox and even more so when it means you miss that important email, update or offer you've been waiting for. It's time to take control.

To make sure we only ever send you emails for the things you are interested in and find relevant, we've created a Preference Centre which allows you to personalise your membership experience.

Our Preference Centre allows you to choose exactly what information you want to receive. In just a few easy steps, you can update your Preferences and enjoy just the things that interest you.

For further information on how we handle your personal information, please visit our privacy notice, **cii.co.uk/privacystatement**.

### **Getting started**

To update your Preferences, head to the website and log in.

To access the Chartered Insurance Institute (MyCII) website go to, cii.co.uk.

To access the Personal Finance Society (MyPFS) website go to, thepfs.org.

The link to the login page can be found in the top right corner of the homepage.

Please note: The process for logging in and updating Preferences is the same for CII and PFS members. We will now show you the steps you should take to update your details on the CII website. The same steps can be followed on the PFS website.

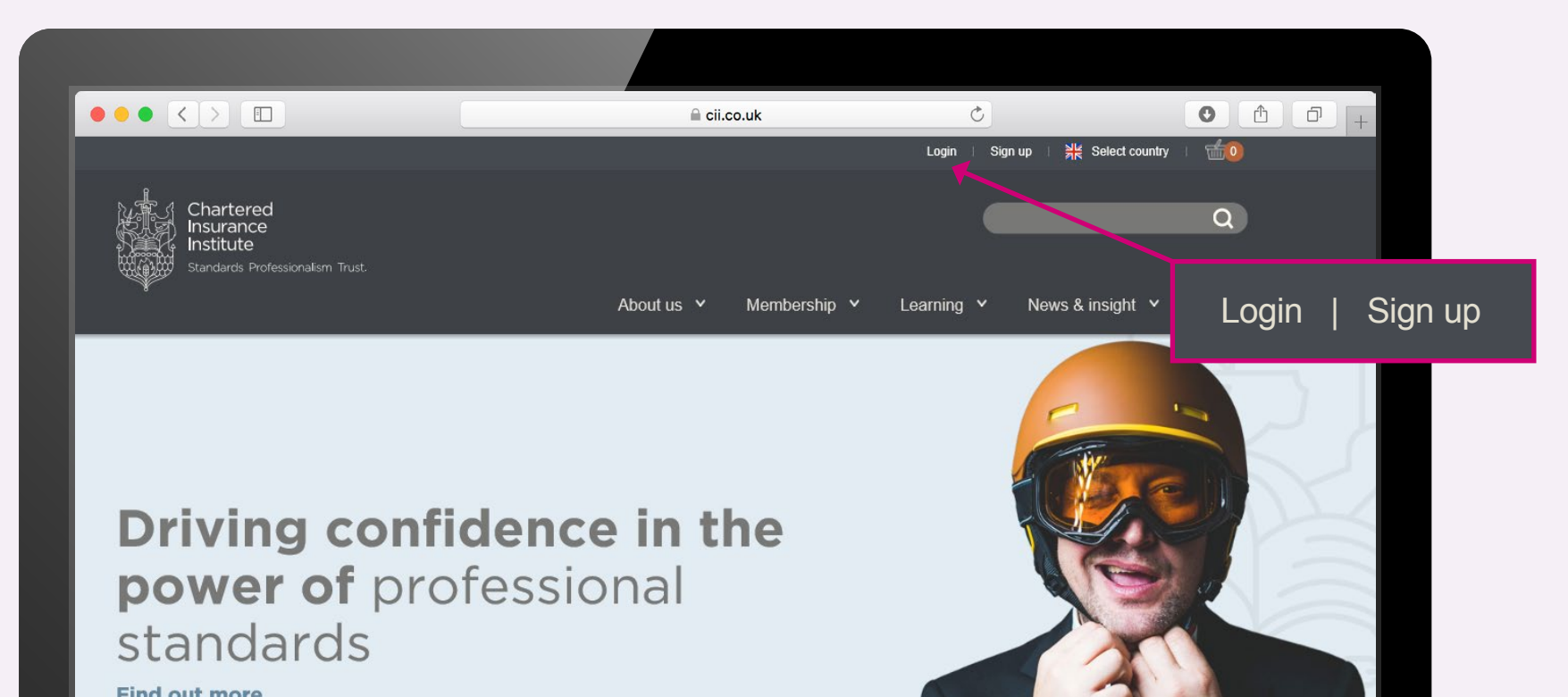

# **1. Logging in**

To access the Preference Centre you will need to log in. Here's how:

- a. Log in using your PIN/email and password
- b. Forgot my password what should I do?
- c. Forgot my PIN what should I do?
- d. Set up an account

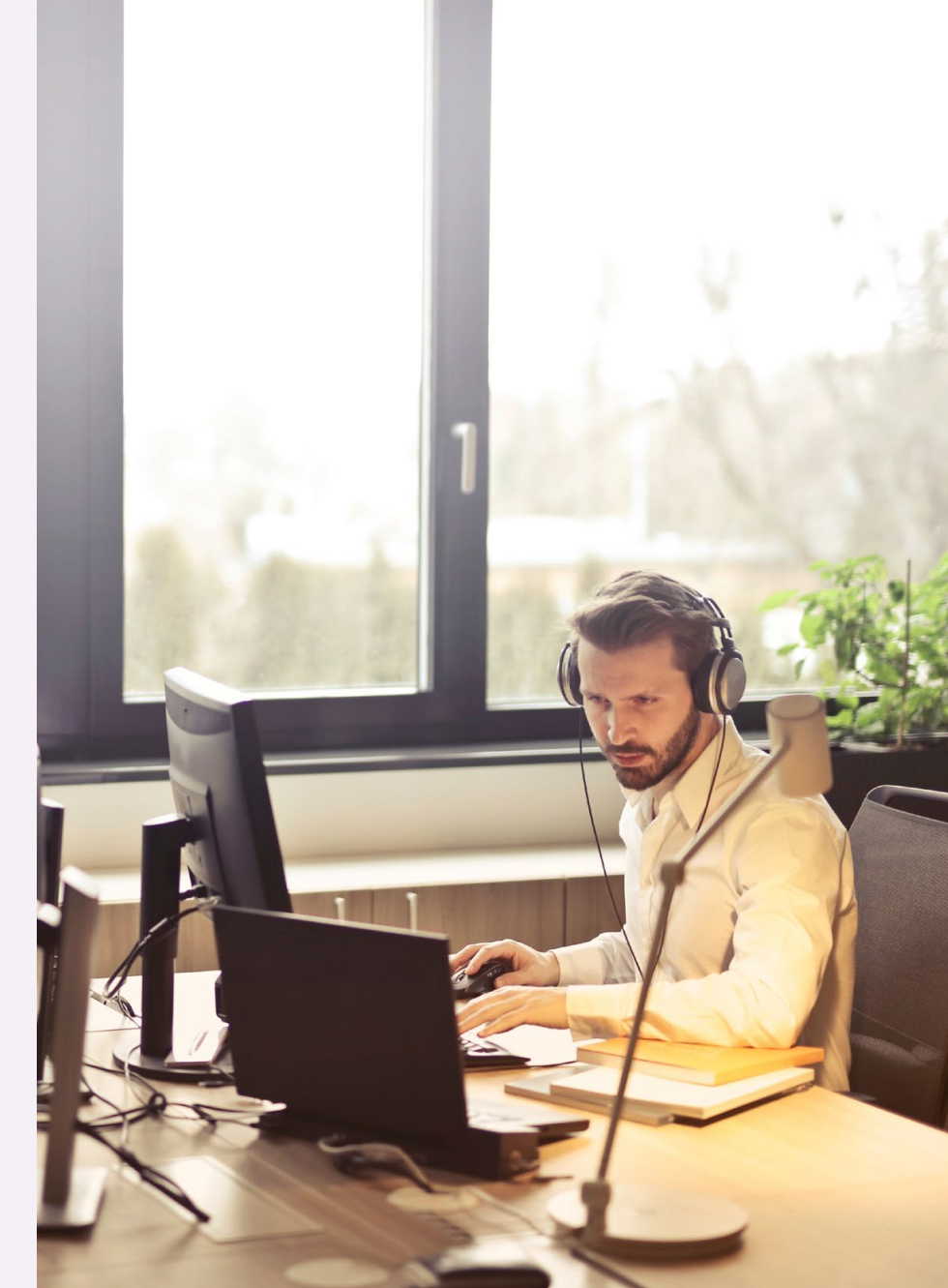

#### a. Log in using your PIN/email and password

#### Step 1.

Enter your PIN/email and password. Click 'Login' (go to section 2).

|                                                                           | 🚔 cii.co.uk                                                                                                    | Ċ                                                                                                    | 0 1                                               | 0 + |
|---------------------------------------------------------------------------|----------------------------------------------------------------------------------------------------|----------------------------------------------------------------------------------------------------|---------------------------------------------------|-----|
| Chartered<br>Insurance<br>Institute<br>Standards. Professionalism. Trust. |                                                                                                    |                                                                                                    | Q                                                 |     |
| Log in                                                                    | About us V Weimbership V                                                                                        | Learning * News & insi                                                                                           | gnt • Evens                                       |     |
| Registered email or PIN: <sup>*</sup><br>Password: <sup>*</sup>           | Please ic<br>this cont<br>Once logged in you will<br>membership, purchase                                       | Dg in to acce<br>tent<br>be able to manage your account, r<br>products and access exam results                   | PSS<br>renew your                                 | O   |
| Keep me signed in Forgotten password? No password?                        | RevisionMate users –<br>changed the way you ar<br>and you will be automat<br>successfully logged in.<br>Join us | you have been redirected here bee<br>ccess this service. This now uses y<br>lically redirected back to RevisionN | cause we have<br>your CII/PFS login,<br>/ate once |     |
| Login Sign up                                                             |                                                                                                    |                                                                                                    |                                                   |     |

#### b. Forgot password - what should I do?

Step 2.

Click on the link.

#### Step 1.

To reset your password click 'Forgotten password?'.

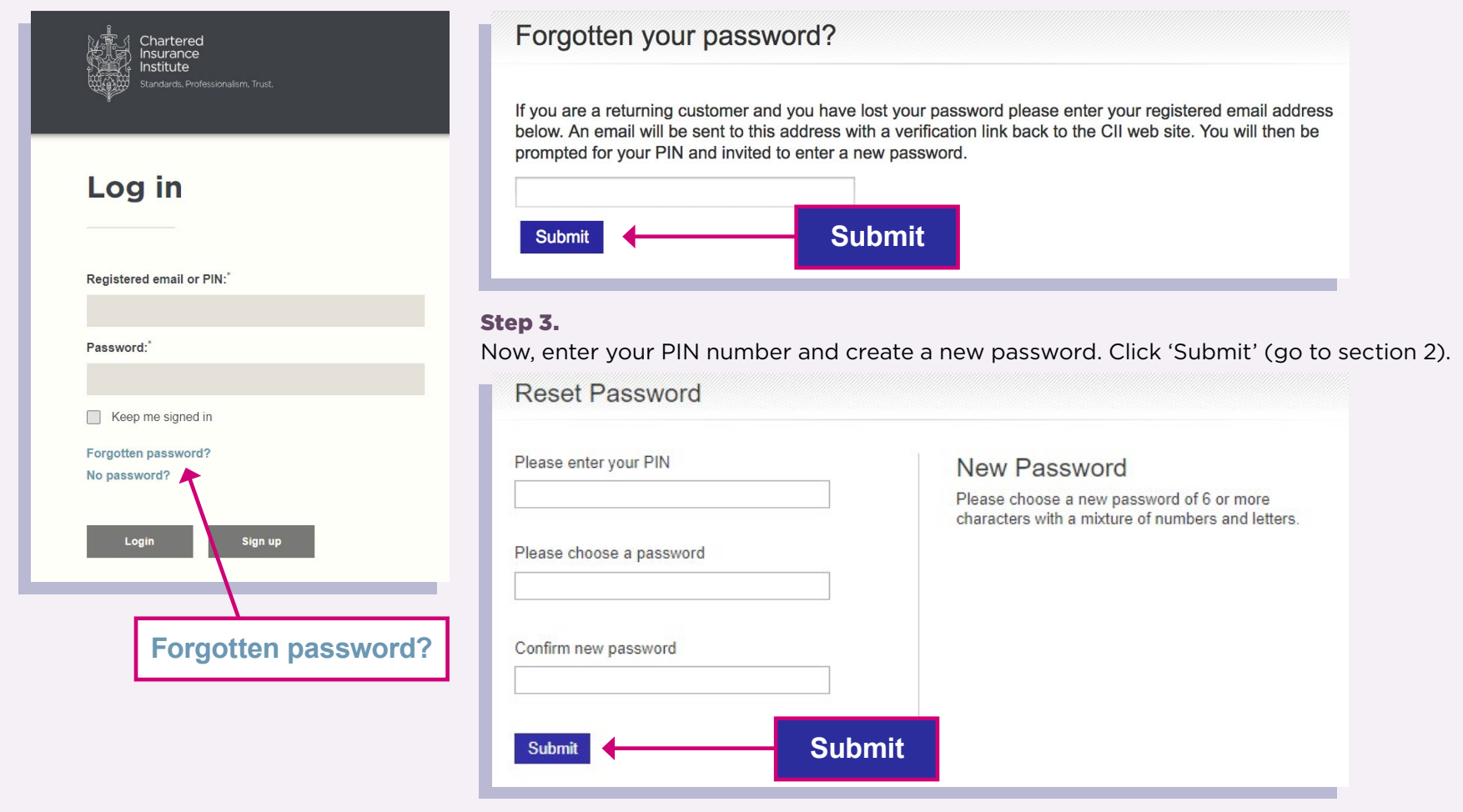

Enter your email and hit 'Submit'. You will be sent an email with a verification link.

#### c. Forgot PIN - what should I do?

To find out your PIN number or to request a new PIN you will need to contact our Customer Service team. Please call or email:

#### Chartered Insurance Institute

Email: customer.serv@cii.co.uk Tel: +44 (0)20 8989 8464 Personal Finance Society Email: customer.serv@thepfs.org Tel: +44 (0)20 8530 0852

Please note: To confirm your identity Customer Services will be required to ask you a number of security questions when you request your PIN. These questions will relate to the personal details you supplied and your record with the Chartered Insurance Institute. For example, they may ask for your date of birth, email, address or information relating to exams you have taken with us. Please have this information to hand when you contact the team.

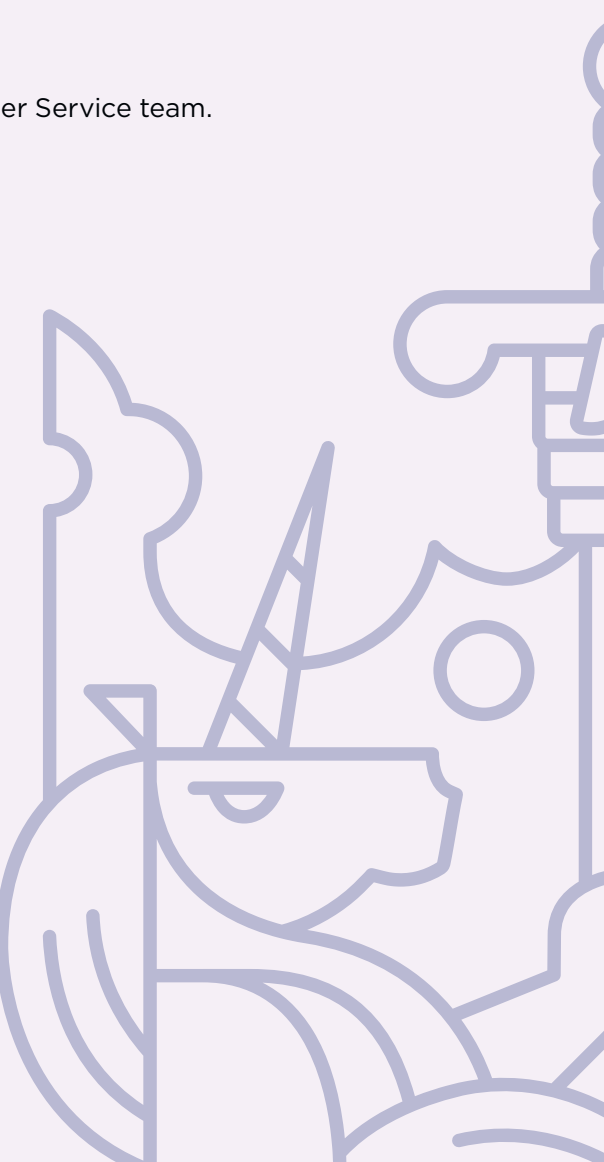

#### d. Setting up an account

#### Step 1.

To set up an account click 'No password' on the login screen. You will be directed to a new page.

| Chartered<br>Insurance<br>Institute<br>Standards, Professionalism, Trust. | Chartered<br>Insurance<br>Institute<br>Standards. Professionalism. Trust. | Step 2.<br>Enter your;                                            |
|---------------------------------------------------------------------------|---------------------------------------------------------------------------|-------------------------------------------------------------------|
| About                                                                     | No Descurred 2                                                            | <ul><li>Abou</li><li>surname</li><li>and date of birth.</li></ul> |
|                                                                           | No Password?                                                              | Click 'Submit' (go to section 2                                   |
| Registered email or PIN:*                                                 | Please enter your PIN                                                     | You will be required to create<br>password to allow you to log i  |
| Password:"                                                                | Surname                                                                   | to the site in future.                                            |
| Keep me signed in                                                         | Date of Birth                                                             |                                                                   |
| Forgotten password?<br>No password?                                       | 1 ¢ / Jan ¢ / 2008 ¢                                                      |                                                                   |
| Login Sign up                                                             |                                                                           | t                                                                 |
| No password                                                               |                                                                           | -                                                                 |
|                                                                           |                                                                           |                                                                   |

## 2. Your profile

Now you are logged in, you can manage your Preferences, check and update your personal information, view your bookings, access your exam results and much more.

To update your Preferences click 'Manage my preferences':

|                                                                                          | l cii.co.uk                                                                                                    |                                                                                                    |  |  |  |  |  |
|------------------------------------------------------------------------------------------|----------------------------------------------------------------------------------------------------|----------------------------------------------------------------------------------------------------|--|--|--|--|--|
| Chartered Insurance Institute                                                            | Welcome Mr John Smith   <u>My CII</u>   <u>Log out</u><br><u>Advanced search</u>                                                                                                    |                                                                                                    |  |  |  |  |  |
| Chartered                                                                                | Membership   Qualifications   Training   0                                                                                                    | Corporate   Knowledge   Consumer   Events   Careers                                                    |  |  |  |  |  |
| Bookings and results Request learning statement Knowledge Activities Update Your Details |                                                                                                    |                                                                                                    |  |  |  |  |  |
| User Profile details                                                                     |                                                                                                    |                                                                                                    |  |  |  |  |  |
| Mr John Smith                                                                            |                                                                                                    |                                                                                                    |  |  |  |  |  |
| PIN:001234567ABCDate of birth:1 February 1995Employer:Premier Insurance                  | Daytime Tel:ext: 12345Mobile:Email:j.smith@email.com                                                                                                    | Current status:       Member         Local institute:       LONDON         Faculties:       Faculties: |  |  |  |  |  |
| Job title:<br>Edit my details<br>Manage my preferences                                   | If you are currently a CII member (Status<br>shown above), our records indicate that<br>your membership is not yet due for<br>renewal. You will be issued with a<br>subscription notice approximately four<br>weeks prior to your subscription due date at<br>which time you will be able to renew your<br>membership online here. |                                                                                                    |  |  |  |  |  |
|                                                                                          | Show more                                                                                                    |                                                                                                    |  |  |  |  |  |
| Bookings and results                                                                     | Manage my CPD                                                                                                    |                                                                                                    |  |  |  |  |  |

## **3. Selecting your Preferences**

Welcome to the Preference Centre.

Tell us exactly what you want to receive by selecting the boxes you would like us to send you information on. Once you have chosen, click save. Your updates will be effective within one business day.

Please note: If you choose not to receive marketing communications, you will still receive transactional communications relating to your membership, qualifications, events bookings and voting rights, as well as important operational notifications relating to the Chartered Insurance Institute.

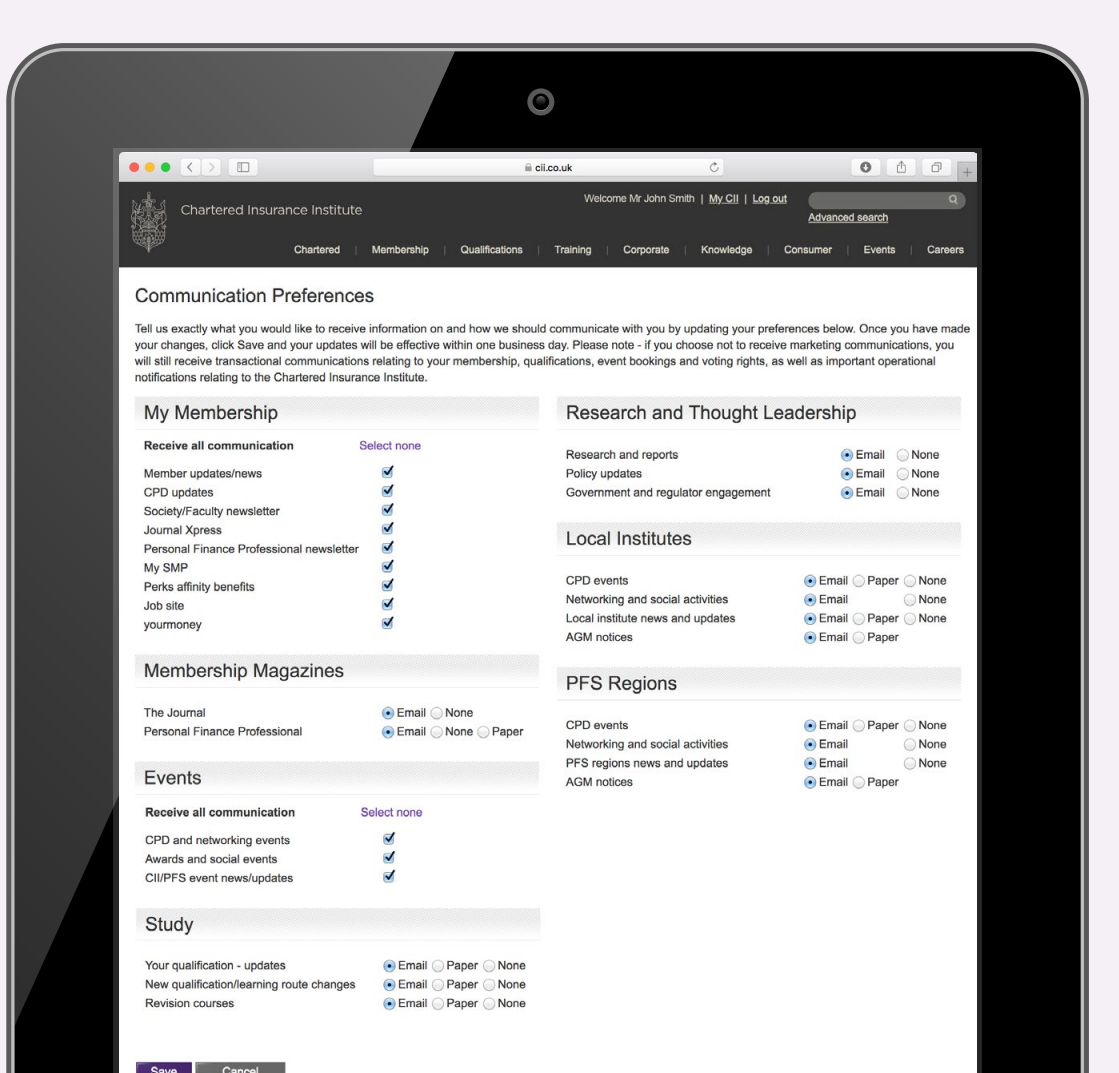

## 4. Changing your Preferences

You can update or change your Preferences at any time by logging in to MyCII/MyPFS.

Don't forget to keep your personal contact details up to date to ensure we continue to send the emails you have selected to the right place.

### 5. Who to contact for assistance

If you need help with Preferences, or have any other questions about your membership, please get in touch with our Customer Service team.

Contact details:

#### **Chartered Insurance Institute**

Email: customer.serv@cii.co.uk Tel: +44 (0)20 8989 8464 Personal Finance Society Email: customer.serv@thepfs.org Tel: +44 (0)20 8530 0852

The Chartered Insurance Institute 42-48 High Road, South Woodford, London E18 2JP

Chartered Insurance Institute tel: +44 (0)20 8989 8464 customer.serv@cii.co.uk cii.co.uk

in Chartered Insurance Institute

♥ @CllGroup

Personal Finance Society tel: +44 (0)20 8530 0852 customer.serv@thepfs.org thepfs.org

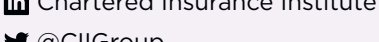

in Personal Finance Society

y @pfsconf

© The Chartered Insurance Institute 2018

THE CHARTERED INSURANCE INSTITUTE, CII and the CII logo are registered trade marks of The Chartered Insurance Institute